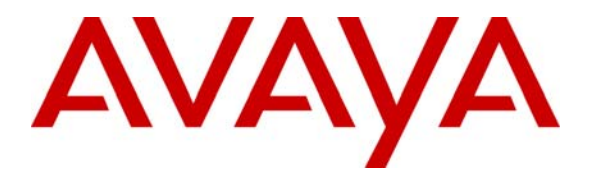

Avaya Solution & Interoperability Test Lab

## Application Notes for Configuring Client VPN Tunnels from Avaya Phone Manager Pro to the WatchGuard Firebox X and SOHO Products – Issue 1.0

#### Abstract

These Application Notes cover the configuration of client VPN (Virtual Private Network) tunnels from Avaya Phone Manager Pro to the WatchGuard Firebox X and SOHO products. Avaya Phone Manager Pro clients use the WatchGuard Mobile User VPN (MUVPN) software to establish the VPN tunnels. This configuration does not cover QoS (Quality of Service) implementation to prioritize voice traffic. Information in these Application Notes has been obtained through compliance testing and additional technical discussions. Testing was conducted via the Developer*Connection* Program at the Avaya Solution and Interoperability Test Lab.

### 1. Introduction

These Application Notes cover the configuration of client VPN (Virtual Private Network) tunnels from Avaya Phone Manager Pro to the WatchGuard Firebox X and SOHO products. Avaya Phone Manager Pro clients use the WatchGuard Mobile User VPN (MUVPN) software to establish the VPN tunnels. This configuration does not cover QoS (Quality of Service) implementation to prioritize voice traffic.

The Firebox X2500 is an integrated security appliance for small and medium enterprises that combines firewall, VPN, application proxies (HTTP, SMTP, FTP, etc.) web content filtering, anti-virus, anti-spam, and secure remote management.

The SOHO 6tc Wireless is an integrated security appliance for the small office/home office/teleworker that combines firewall, VPN, web content filtering, anti-virus, and secure remote management.

In **Figure 1**, Client VPN tunnels will be established between the FireBox X or SOHO product and the MUVPN client running on the Phone Manager Pro PC. The WatchGuard X2500 and SOHO 6tc Wireless were tested separately. The same IP addresses were assigned to the external and trusted interfaces of both devices.

For configuration of the network infrastructure shown in **Figure 1**, refer to the appropriate documentation listed in Section 8.

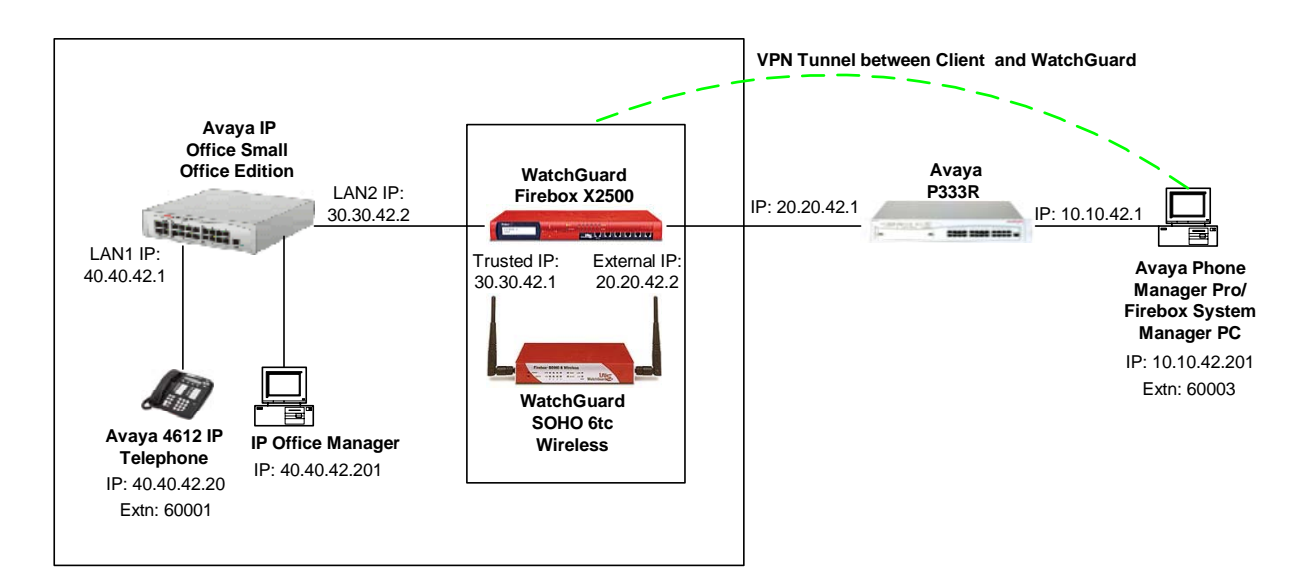

**Figure 1 – Network Configuration Diagram** 

In order to establish an IPSec (IP Security) VPN tunnel, two phases have to be negotiated successfully. Phase 1 or IKE (Internet Key Exchange) is used for authentication and Phase 2 or (IPSec) is used for encryption. The following tunnel configuration will be used in these Application Notes:

| Tunnel | IKE Exchange | Encryption | Password       | Diffie-Hellman | Encryption |
|--------|--------------|------------|----------------|----------------|------------|
| Type   | Type         | Method     | Authentication | Group          | Protocol   |
| Client | Aggressive   | 3DES       | SHA            | 2              | ESP        |

#### Table 1 – IPSec Tunnel Configuration

#### 2. Equipment and Software Validated

The following products and software were used for the configuration in Figure 1:

| Equipment                                              | Version      |
|--------------------------------------------------------|--------------|
| Avaya IP Office Small Office Edition/IP Office Manager | 2.1 (15)     |
| Avaya P333R Stackable Switch                           | 4.0.9        |
| Avaya 4612 IP Telephone                                | 1.8.2        |
| Avaya Phone Manager Pro                                | 2.1.7        |
| WatchGuard Firebox X2500/Firebox System Manager        | 7.21.B1596   |
| WatchGuard SOHO 6tc Wireless                           | 6.3 Build 19 |

#### Table 2 – Product and Software/Version

# 3. Configuring Phone Manager Pro

| Step | Description                                                                                         |                                                                                                    |                             |                                         |  |  |
|------|----------------------------------------------------------------------------------------------------|----------------------------------------------------------------------------------------------------|-----------------------------|-----------------------------------------|--|--|
| 1.   | Click Start $\rightarrow$ P                                                                         | Click Start $\rightarrow$ Programs $\rightarrow$ IP Office $\rightarrow$ PhoneManager to start the PhoneManager Pro |                             |                                         |  |  |
|      | application. Click Configure $\rightarrow$ PBX and specify the LAN2 interface address for IP Office |                                                                                                    |                             |                                         |  |  |
|      | (e.g., <b>30.30.42.2</b>                                                                            | ) in the <i>PBX Addr</i>                                                                                            | ess field. Select the nam   | e defined on the <b>User</b> form in IP |  |  |
|      | Office Manager                                                                                      | (e.g., Extn60003)                                                                                                   | in the UserName field.      | Click the <b>Login</b> button and check |  |  |
|      | the Login/Logou                                                                                     | t checkbox. Selec                                                                                                   | ct the extension (e.g., 600 | <b>03</b> ) to be used by Phone Manager |  |  |
|      | in the Base Extern                                                                                  | nsion field.                                                                                                    |                             |                                         |  |  |
|      |                                                                                                    |                                                                                                    |                             |                                         |  |  |
|      | PE                                                                                                  | 3X Configuration Info                                                                                               | rmation                     | ×                                       |  |  |
|      |                                                                                                    |                                                                                                    |                             |                                         |  |  |
|      |                                                                                                    | Us                                                                                                    | ser Details                 | ок                                      |  |  |
|      |                                                                                                    | LiserName                                                                                                    | Exto60003                   |                                         |  |  |
|      |                                                                                                    |                                                                                                    |                             | Cancel                                  |  |  |
|      |                                                                                                    | Password                                                                                                    |                             | Help                                    |  |  |
|      |                                                                                                    |                                                                                                    |                             |                                         |  |  |
|      | 100                                                                                                 | PBX Address                                                                                                    | 30.30.42.2                  | Login <<                                |  |  |
|      |                                                                                                    |                                                                                                    |                             |                                         |  |  |
|      |                                                                                                    |                                                                                                    |                             |                                         |  |  |
|      |                                                                                                    | 1                                                                                                    | _ogin/Logout                |                                         |  |  |
|      |                                                                                                    | Dess Estantian                                                                                                    | 60003                       |                                         |  |  |
|      |                                                                                                    | Base Extension                                                                                                    |                             |                                         |  |  |
|      |                                                                                                    |                                                                                                    |                             |                                         |  |  |
|      |                                                                                                    |                                                                                                    |                             |                                         |  |  |
|      |                                                                                                    |                                                                                                    |                             |                                         |  |  |

## 4. Configuring VPN Tunnel between Client and WatchGuard

### 4.1. Configure the WatchGuard Firebox X

| Step | Description                                                                                                    |
|------|----------------------------------------------------------------------------------------------------|
| 1.   | Log into the Firebox X by navigating to Start $\rightarrow$ Programs $\rightarrow$ WatchGuard $\rightarrow$ Firebox                    |
|      | System Manager from the Firebox System Manager PC.                                                                                     |
|      |                                                                                                    |
|      | 👗 Firebox System Manager - 20.20.42.2 [Connected]                                                                                      |
|      | Wg- II   画 当 時 通<br>Front Panel Tradio Monitor   Raveluidh Mater   Service Watch   Status Report   Artheorication   int   Rhoked Sites |
|      | Status     Status                                                                                                    |
|      | Extensi Friedox Status                                                                                                    |
|      |                                                                                                    |
|      |                                                                                                    |
|      |                                                                                                    |
|      | Trusted Optional                                                                                                    |
|      |                                                                                                    |
|      |                                                                                                    |
|      | Detail<br>Uo Time: 0 days 00:49:59                                                                                                    |
|      | Current Loghost 10.10.42.201<br>Allowed Packets: 0                                                                                     |
|      | Deny Packets: 0<br>Authenticated Users: 0<br>Current Commontoring: 0                                                                   |
|      |                                                                                                    |
|      |                                                                                                    |
|      |                                                                                                    |
|      |                                                                                                    |
|      |                                                                                                    |
|      | Salast Tools -> Policy Managar or slick on the 🛐 taskhar ison                                                                          |
|      | Select <b>1001s -7 Foncy</b> Wanager of click of the was taskbar fcon.                                                                 |
| 2    | Click on <b>Network -&gt; Remote User</b> to add a new MUVPN client for Phone Manager Pro                                              |
| 2.   | ener on recourte ' remote eser to add a new trie virt enent for rhone manager rio.                                                     |
|      | 👼 C:\Program Files\WatchGuard\20.20.42.2.cfg - Policy Manager                                                                          |
|      | Eile Edit Setup Network Yiew Help                                                                                                    |
|      |                                                                                                    |
|      |                                                                                                    |
|      |                                                                                                    |
|      | Any Any-Smartbits FTP H323 Outgoing Ping WatchGuard                                                                                    |
|      |                                                                                                    |
|      | For Help, press E1                                                                                                    |

| Step | Description                                                                                                    |
|------|----------------------------------------------------------------------------------------------------|
| 3.   | Select Firebox Authenticated Users and click Add.                                                                                                    |
| 3.   | Select Firebox Authenticated Users and click Add.          Remote User Setup         Mobile User VPN         Mobile User VPN         Mobile User VPN         Use the 'Add', 'Edit', and 'Remove' buttons to configure the list of groups and users for Mobile User VPN.         You have enough client licenses for 999 more users.          Extended Authentication Groups                                                                                                    |
| 4.   | Logging Regenerate       Advanced         OK       Cancel         Help         Click Next to use the Mobile User VPN Wizard to configure the VPN tunnel for the MUVPN client.                                                                                                    |
|      | Mobile User VPN Wizard - Firebox Authenticated User                                                                                                    |
|      | MOBILE USER<br>CONFIGURATION<br>INTERCENT OF CONFIGURATION<br>INTERCENT OF CONFIGURATION INTERCENT<br>INTERCENT OF CONFIGURATION INTERCENT<br>INTERCENT OF CONFIGURATION INTERCENT<br>INTERCENT OF CONFIGURATION INTERCENT<br>INTERCENT OF CONFIGURATION INTERCENT<br>INTERCENT OF CONFIGURATION INTERCENT<br>INTERCENT OF CONFIGURATION INTERCENT<br>INTERCENT OF CONFIGURATION INTERCENT<br>INTERCENT OF CONFIGURATION INTERCENT<br>INTERCENT OF CONFIGURATION INTERCENT<br>INTERCENT OF CONFIGURATION INTERCENT<br>INTERCENT OF CONFIGURATION INTERCENT<br>INTERC |

| Step | Description                                                                                                    |
|------|----------------------------------------------------------------------------------------------------|
| 5.   | Click Add New to add a new mobile user VPN account.                                                                                                    |
|      | Mobile User VPN Wizard                                                                                                    |
|      |                                                                                                    |
|      | MOBILE USER                                                                                                    |
|      | CONFIGURATION       Please select a user from the list to create a new Mobile User VPN account or click Add New to add a new Firebox user to the Mobile User VPN group.         Select User Name:       Add New         Select User Name:       Add New         Enter a shared key for this user. This key will be used to negotiate the encryption and/or authentication keys for the IPSec tunnel.         Enter Shared Key:       Confirm:         User is connecting with a Pocket PC Click the "Next" button to continue. |
|      |                                                                                                    |
|      | < <u>B</u> ack <u>N</u> ext > Cancel Help                                                                                                    |
|      |                                                                                                    |
| 6.   | Enter the <i>User Name</i> and <i>Passphrase</i> to be used by the MUVPN client as the shared key for Phase 1 authentication. This user will be automatically added to the ipsec_users group. Click <b>OK</b> .                                                                                                    |
|      | Setup New User                                                                                                    |
|      | Enter a user name and passphrase, and click   OK to create a new user account.   User Name:   PhoneManager   Cancel     Passphrase:   ************************************                                                                                                    |
|      |                                                                                                    |

| Step | Description                                                                                                    |                                                                                                    |  |  |  |  |
|------|----------------------------------------------------------------------------------------------------|----------------------------------------------------------------------------------------------------|--|--|--|--|
| 7.   | Click Next to continue. The Ente                                                                                                    | r Shared Key and Confirm fields have been populated with                                                                                                    |  |  |  |  |
|      | the passphrase entered in the previous step.                                                                                                    |                                                                                                    |  |  |  |  |
|      | Mobile User VPN Wizard                                                                                                    |                                                                                                    |  |  |  |  |
|      | User Name and Passnbrase                                                                                                    |                                                                                                    |  |  |  |  |
|      | MOBILE USER                                                                                                    |                                                                                                    |  |  |  |  |
|      | CONFIGURATION 1<br>0100110101100<br>100110101100<br>100110<br>100110<br>100110<br>100110<br>100110<br>100110<br>100110<br>100110<br>100110<br>100110<br>100100 | Please select a user from the list to create a new Mobile User         VPN account or click Add New to add a new Firebox user to the Mobile User VPN group.         Select User Name:       PhoneManager         Enter a shared key for this user. This key will be used to negotiate the encryption and/or authentication keys for the IPSec tunnel.         Enter Shared Key: |  |  |  |  |
|      |                                                                                                    | < <u>B</u> ack <u>N</u> ext > Cancel Help                                                                                                    |  |  |  |  |
|      |                                                                                                    |                                                                                                    |  |  |  |  |
| 8.   | Select the option to Use the pass<br>pre-shared key. Click Next.                                                                                               | ohrase of the end-user profile (the .wgx or .exp file) as the                                                                                                    |  |  |  |  |
|      |                                                                                                    | IDCas Turnel Authentication Mathed                                                                                                    |  |  |  |  |
|      | <b>MOBILE USER</b><br><b>CONFIGURATION</b><br>1<br>010011000<br>100011010<br>100011010<br>1001100<br>100110<br>010001<br>001001<br>001001                      | Specify the authentication method you want to use to<br>negotiate the encryption and/or authentication keys for the<br>IPSec tunnel.  Use the passphrase of the end-user profile (the .wgx or<br>exp file) as the pre-shared key.  Use a certificate (BSA Signature) that will be issued by                                                                                     |  |  |  |  |
|      | WatchGuard<br>Firebox                                                                                                    | Click the "Next" button to continue.                                                                                                    |  |  |  |  |
|      |                                                                                                    |                                                                                                    |  |  |  |  |

| Step | Description                                                                                                    |
|------|----------------------------------------------------------------------------------------------------|
| 9.   | Click Add to specify the network that the MUVPN client will be allowed to access.                                                                                                    |
|      | Mobile User VPN Wizard                                                                                                    |
|      | MOBILE USER       Allowed Resources and Virtual IP Address         CONFIGURATION       Specify the network resources to allow for this firebox authenticated user.                                                                                         |
|      | 010001       010001       010001       010001       Add         Allowed Resources:       Add       Removed         WetchGuard       Virtual IP address for mobile user:       • • • •         Click the "Next" button to continue.       Cancel       Help |
| 10.  | Select <b>Network</b> in the <b>Allow access to</b> drop down list and specify the network for the LAN2 interface of the Small Office Edition. Click <b>OK</b> .                                                                                           |
|      | Advanced Mobile User VPN Policy Configuration                                                                                                    |
|      | Specify the host or network and port/protocol/client OK<br>port combination you wish to allow access via Mobile<br>User VPN. Cancel                                                                                                    |
|      | Allow access to: Network 💌 30.30.42.0 /24                                                                                                    |
|      | Dst Port: 0 Protocol: *  Src Port: 0                                                                                                    |
|      |                                                                                                    |

| Step | Description                                                                                                    |  |  |  |
|------|----------------------------------------------------------------------------------------------------|--|--|--|
| 11.  | Enter a virtual IP address (e.g., <b>30.30.42.100</b> ) for the MUVPN client. Click Next.                                                                                                    |  |  |  |
|      | Mobile User VPN Wizard                                                                                                    |  |  |  |
|      | MOBILE USER Allowed Resources and Virtual IP Address                                                                                                    |  |  |  |
|      | CONFIGURATION<br>Specify the network resources to allow for this firebox<br>authenticated user.                                                                                                    |  |  |  |
|      | 010001<br>100110<br>01001<br>001001<br>001000<br>001000<br>001000<br>001000<br>001000<br>001000<br>001000<br>001000<br>001000<br>001000<br>001000<br>001000<br>001000<br>001000<br>001000<br>001000<br>001000<br>001000<br>001000<br>001000<br>001000<br>001000<br>001000<br>001000<br>00000<br>00000<br>000000 |  |  |  |
|      |                                                                                                    |  |  |  |
|      | WatchGuard Virtual IP address for mobile user: 30.30.42.100                                                                                                    |  |  |  |
|      | Click the "Next" button to continue.                                                                                                    |  |  |  |
|      | < <u>B</u> ack <u>N</u> ext > Cancel Help                                                                                                    |  |  |  |
|      |                                                                                                    |  |  |  |
| 12.  | <ul> <li>Enter the values shown below for Phase 2 from Table 1. Phase 2 re-authentication is set to occur every hour. Click Next.</li> <li>Authentication – The password authentication used by the tunnel</li> </ul>                                                                                                    |  |  |  |
|      | <ul> <li>Encryption – The encryption method used by the tunnel.</li> </ul>                                                                                                    |  |  |  |
|      | Mobile User VPN Wizard                                                                                                    |  |  |  |
|      | Tunnel Protection Configuration                                                                                                    |  |  |  |
|      | <b>CONFIGURATION</b> Specify the type of encryption and/or authentication for this mobile user's connections.                                                                                                    |  |  |  |
|      | 100110101 100011100<br>010001 011000 Ive: ESP (Encryption and/or Authentication)                                                                                                    |  |  |  |
|      | Authentication: SHA1-HMAC                                                                                                    |  |  |  |
|      |                                                                                                    |  |  |  |
|      | Key expires:     every     iobytes or       WatchGuard     Image: every     Image: every                                                                                                    |  |  |  |
|      | Firebox:                                                                                                    |  |  |  |
|      | < <u>B</u> ack <u>N</u> ext > Cancel Help                                                                                                    |  |  |  |

|                                                                                                    | Description                                                                                                    | Bich |
|----------------------------------------------------------------------------------------------------|----------------------------------------------------------------------------------------------------|------|
| Click <b>Finish</b> to complete the mobile user VPN configuration and return to the "Remote User<br>Setup" window. This will result in the creation of a file with a .wgx extension which can be<br>used to update the security policy of the MUVPN client. The WatchGuard Policy Import<br>utility is covered in more detail in Section 4.3. |                                                                                                    |      |
| 1                                                                                                    | Mobile User VPN Wizard                                                                                                    |      |
|                                                                                                    | Finish Mobile User VPN Configuration                                                                                                    |      |
|                                                                                                    | Congratulations, you have completed the configuration for this mobile user. If you want to review any settings, use the 'Back' and 'Next' buttons. Click the 'Finish' button to complete the configuration.                                                                                                    |      |
|                                                                                                    | Click the "Finish" button to continue.                                                                                                    |      |
|                                                                                                    | < <u>B</u> ack Finish Cancel Help                                                                                                    |      |
|                                                                                                    | Mobile User VPN Wizard       Image: Configuration of this mobile user. If you want to review any settings, use the 'Back' and 'Next' buttons. Click the 'Finish' button to complete the configuration.         Image: Configuration of this mobile user. If you want to review any settings, use the 'Back' and 'Next' buttons. Click the 'Finish' button to complete the configuration.         Image: Configuration of this mobile user. If you want to review any settings, use the 'Back' and 'Next' buttons. Click the 'Finish' button to complete the configuration.         Image: Configuration of this mobile user. If you want to review any settings, use the 'Back' and 'Next' buttons. Click the 'Finish' button to complete the configuration.         Image: Configuration of this mobile user. If you want to review any settings, use the 'Back' and 'Next' buttons. Click the 'Finish' button to complete the configuration.         Image: Configuration of this mobile user. If you want to review any settings, use the 'Back' and 'Next' buttons. Click the 'Finish' button to complete the configuration.         Image: Configuration of this mobile user. If you want to review any settings, use the 'Back' and 'Next' buttons.         Image: Configuration of this mobile user. If you want to review any settings, use the 'Back' and 'Next' button' button to complete the configuration.         Image: Configuration of this mobile user. If you want to review any settings, use the 'Back' and 'Next' button' button to continue.         Image: Configuration of this mobile user. If you want to review any settings, use the 'Back' and 'Next' button' button' button' button' button' button' button' button' button' button' button' button' button' button' button' button' button' button' button' |      |

| Step | Description                                                                                                    |
|------|----------------------------------------------------------------------------------------------------|
| 14.  | If desired, click Logging from the "Remote User Setup" window to enable IPSec logging                                                                                                    |
|      | for debugging purposes.                                                                                                    |
|      | Remote User Setup                                                                                                    |
|      | Mobile User VPN Mobile User Licenses PPTP                                                                                                    |
|      | Use the 'Add', 'Edit', and 'Remove' buttons to configure the list of<br>groups and users for Mobile User VPN.                                                                                     |
|      | You have enough client licenses for 999 more users.                                                                                                    |
|      | Extended Authentication Groups                                                                                                    |
|      | Breson Authenticated Users     Edit Edit Edit Edit                                                                                                    |
|      |                                                                                                    |
|      |                                                                                                    |
|      | ⊡- IPSec settings                                                                                                    |
|      | Key Negotiation Type: sharedkey                                                                                                    |
|      | - Auth: SHA1-HMAC                                                                                                    |
|      | Key Exp: 3600 sec                                                                                                    |
|      |                                                                                                    |
|      | Logging Regenerate Advanced                                                                                                    |
|      |                                                                                                    |
|      |                                                                                                    |
|      |                                                                                                    |
| 15.  | If logging was selected, check the options shown below to include the configuration output and<br>extra IKE debugging in the log and click <b>OK</b> to return to the "Permote User Setup" window |
|      | extra IKE debugging in the log and enex <b>OK</b> to return to the "Remote Oser Setup" window.                                                                                                    |
|      | IPSec Logging                                                                                                    |
|      | Logging options for IPSec include                                                                                                    |
|      | configuration output, extra IKE debugging.                                                                                                    |
|      | and IKE packet tracing.                                                                                                    |
|      |                                                                                                    |
|      | Enable configuration dump after IKE interpretation.                                                                                                    |
|      | Enable extra IKE debugging.                                                                                                    |
|      | Enable IKE packet tracing (Note: This option can be used<br>by WatchGuard Support to help debug problems.)                                                                                        |
|      | Enable certificate validation debugging                                                                                                    |
|      |                                                                                                    |
|      |                                                                                                    |

| Step | Description                                                                                                    |  |  |  |  |
|------|----------------------------------------------------------------------------------------------------|--|--|--|--|
| 16.  | Click <b>Advanced</b> from the "Remote User Setup" window and select <b>Preferred</b> for the <i>Virtual Adapter Settings of the Secure VPN Client</i> . Click <b>OK</b> to return to Remote User Setuc Click <b>OK</b> to return to Policy Manager.                                                                                                    |  |  |  |  |
|      | Advanced Export File Preferences                                                                                                    |  |  |  |  |
|      | Use the settings below to specify how the MUVPN Client<br>interacts with the mobile user's computer. These settings<br>(which affect only *.wgx export files) will take place when<br>you create or regenerate the export files.<br>Make the security policy read-only in the MUVPN Client.<br>Virtual Adapter Settings of<br>the Secure VPN Client:<br>Preferred |  |  |  |  |

### 4.2. Configure the WatchGuard SOHO 6tc Wireless

| Step | Description                                                                           |                  |
|------|---------------------------------------------------------------------------------------|------------------|
| 1.   | Open the SOHO 6 Configuration screen by specifying the IP address of the priv         | ate interface of |
|      | the SOHO 6tc Wireless in a browser window. Click the MUVPN Clients optic              | on on the left   |
|      | pane and click Add to add a MUVPN tunnel to the SOHO.                                 |                  |
|      | -<br>A Mathematics Cathless - Miness (Markess & Frederic                              |                  |
|      | Elle Edit View Favorites Iools Help                                                   |                  |
|      | ↓ Back + → - ③ ② ঐ 🖄 ◎ Search 🔊 Favorites ᢀ Media 🔇 🖏 - 🎒                             |                  |
|      | Address 🕘 http://30.30.42.1/vpnsvr.htm                                                | ▼ 🖉 Go Links ≫   |
|      |                                                                                       | <u> </u>         |
|      | WatchGuard SOHO 6 Configuration LiveSecurity   Help   Support   About Us   Contact Us |                  |
|      | System Status VPN                                                                     |                  |
|      | External MUVPN Clients                                                                |                  |
|      | Provided (202.11b)                                                                    |                  |
|      | Routes                                                                                |                  |
|      | DynamicDNS Dependenager 30.30.42.100                                                  |                  |
|      | System Security                                                                       |                  |
|      |                                                                                       |                  |
|      | View Configuration File                                                               |                  |
|      | Incoming                                                                              |                  |
|      | Custom Service                                                                        |                  |
|      | Firewall Options                                                                      |                  |
|      | Logging Add Edit Remove                                                               |                  |
|      | Systog Logging                                                                        |                  |
|      | System Time<br>WebBlocker                                                             |                  |
|      | VPN<br>Managed VPN                                                                    |                  |
|      | Manual VPN<br>MUVPN Clients                                                           |                  |
|      | VPN Statistics<br>VPN Keep Alive                                                      |                  |
|      |                                                                                       | -                |
|      |                                                                                       | 🥶 Internet       |

| Step | Description                                                                                                    |
|------|----------------------------------------------------------------------------------------------------|
| 2.   | Enter the values shown below for Phase 2 from <b>Table 1</b> .                                                                                                    |
|      | <ul> <li>User Name – The name of the MUVPN client</li> <li>Shared Key – The password used for authentication and must match on the device at the other end of the tunnel.</li> <li>Virtual IP Address – The virtual IP address assigned to the MUVPN client.</li> <li>Authentication Algorithm – The password authentication used by the tunnel.</li> <li>Encryption Algorithm – The encryption method used by the tunnel.</li> <li>VPN Client Type – Mobile User (MUVPN client)</li> </ul> |
|      | 🖉 WatchGuard Configuration Settings - Microsoft Internet Explorer                                                                                                    |
|      | Elle Edit View Favorites Iools Help                                                                                                    |
|      | Address Chttp://30.30.42.1/cfgnuvpn.htm?user=PhoneManager                                                                                                    |
|      | System Status       VPN > MUVPN Clients         External       Configuration         Unstand (802.11b)       VPN > MUVPN Clients                                                                                                    |
|      | Routes       User Name       PhoneManager         Network Statistics       User Name       PhoneManager         DynamicDNS       Shared Key       secret123         System Security       Virtual IP Address       30.30.42.100         Vpgrade       Authentication Algorithm       SHA1-HMAC V         View Configuration File       Encryption Algorithm       3DES-CBC V         Firewall       VPN Client Type       Mobile User V                                                     |
|      | Ougoing     WINS Server       Blocked Sites     DNS Server       Pass Through     All traffic uses tunnel (0.0.0.0/0 IP Subnet)       Logging     NOTE: DNS and WINS settings are common to all MUVPN users       Syslog Logging     NOTE: DNS and WINS settings are common to all MUVPN users       System Time     Submit       WebBlocker     Submit       VPN     Managed VPN       Managed VPN     MUVPN Clients       VPN Keep Allve     VPN Keep Allve                               |
|      | Done                                                                                                    |
|      |                                                                                                    |
|      | Click Submit.                                                                                                    |

### 4.3. Configure the MUVPN Client

**Note:** The next two steps apply only if the PhoneManager MUVPN client was created using the Firebox System Manager.

| Step | Description                                                                                                    |
|------|----------------------------------------------------------------------------------------------------|
| 1.   | Copy the PhoneManager.wgx file from the Firebox System Manager PC (e.g., c:\Program                                                                                      |
|      | Files\WatchGuard\Ruvpn\20.20.42.2\wgx\PhoneManager directory) to the MUVPN client and                                                                                    |
|      | double-click on it after installing the MUVPN software. Enter the same Shared Key that was used in step 7 of Section 4.1. Click <b>OK</b> to import the security policy. |
|      | used in step 7 of section 4.1. Click <b>OK</b> to import the security policy.                                                                                            |
|      |                                                                                                    |
|      | WatchGuard Policy Import                                                                                                    |
|      | Welcome to the WatchGuard Policy Import utility.<br>This will assist you in configuring your Mobile User<br>client.                                                      |
|      | File To Import: ager\PhoneManager.wgx Browse                                                                                                    |
|      | Shared Key: ******                                                                                                    |
|      |                                                                                                    |
| 2.   | The following pop-up window appears after importing the security policy. Click <b>OK</b> to exit                                                                         |
|      | the import utility.                                                                                                    |
|      |                                                                                                    |
|      | WatchGuard Policy Import                                                                                                    |
|      | Concertedetional                                                                                                    |
|      |                                                                                                    |
|      | You have successfully configured your Mobile User client. You can begin<br>safely compunicating through your typpel immediately.                                         |
|      | sarely commanicating through your tarine immediately.                                                                                                    |
|      |                                                                                                    |
|      | <u>[UK</u>                                                                                                    |
|      |                                                                                                    |
|      |                                                                                                    |

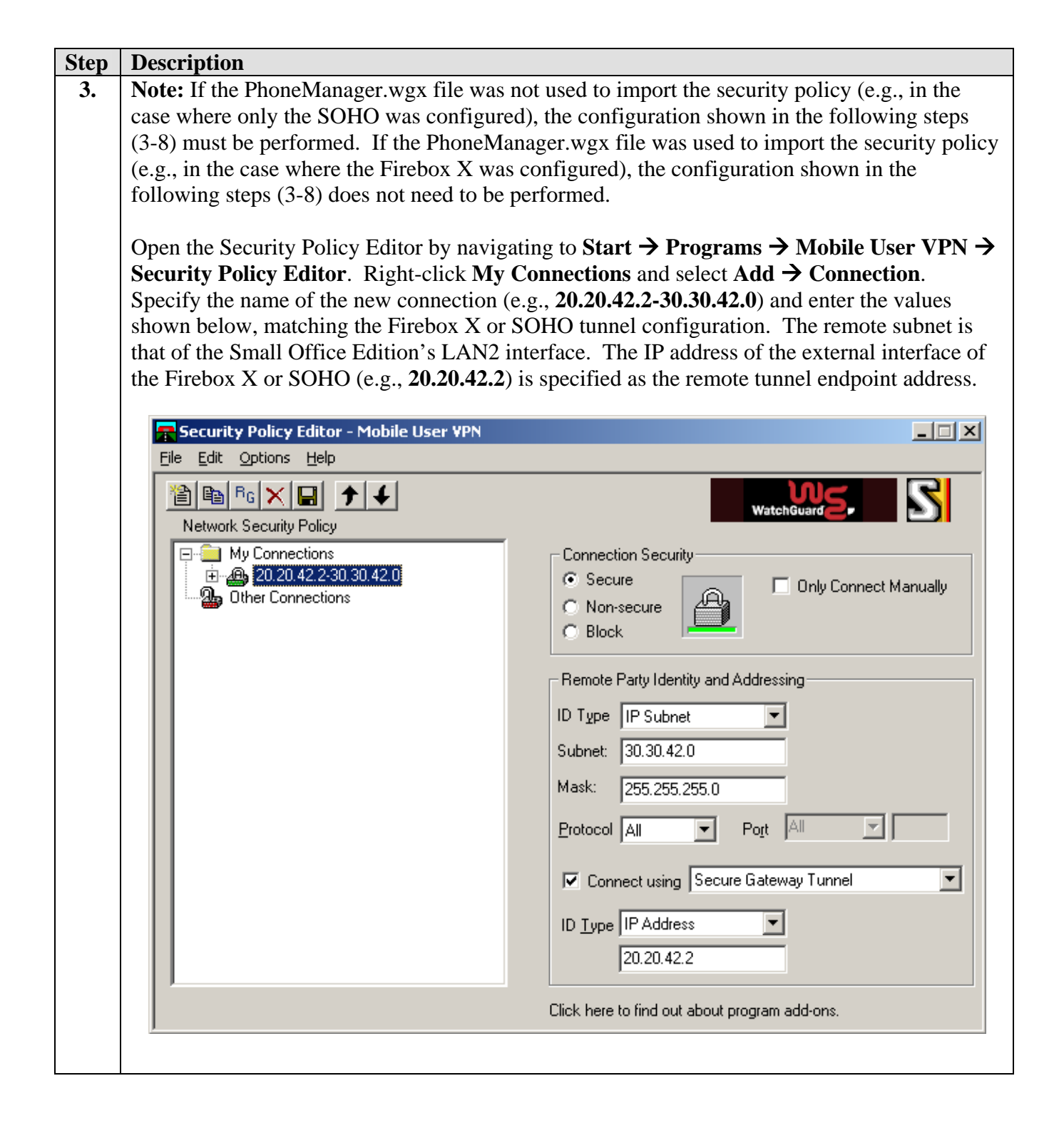

| Step | Description                                                                                                    |
|------|----------------------------------------------------------------------------------------------------|
| 4.   | Expand the new connection by clicking on the "+" next to the connection name and click <b>My</b>                                                                                                    |
|      | <b>Enter Key</b> to supply the same password specified in the Firebox X or SOHO tunnel<br>configuration. Select <b>E-mail Address</b> for the <i>ID Type</i> , and enter the Name of the MUVPN                                                                                                    |
|      | client (e.g., <b>PhoneManager</b> ) in the subsequent field. Select <b>Preferred</b> in the Virtual Adapter                                                                                                    |
|      | drop-down list and leave the other fields as default.                                                                                                    |
|      | E Security Policy Editor - Mobile User VPN                                                                                                    |
|      | Elle Edit Options Help                                                                                                    |
|      |                                                                                                    |
|      | Network Security Policy     Image: Security Policy     Image: Security Policy </th |
|      |                                                                                                    |
|      |                                                                                                    |

| Step | Description                                |                                                    |
|------|--------------------------------------------|----------------------------------------------------|
| 5.   | Click Security Policy. Aggressive Mod      | le was selected for the Select Phase 1 Negotiation |
|      | Mode and leave the other fields as defaul  | ts.                                                |
|      |                                            |                                                    |
|      | 🚘 Security Policy Editor - Mobile User ¥PN |                                                    |
|      | <u>File Edit Options Help</u>              |                                                    |
|      |                                            | 1012                                               |
|      |                                            | WatchGuard -                                       |
|      | Network Security Policy                    |                                                    |
|      | □ ···· · · · · · · · · · · · · · · · ·     |                                                    |
|      | G My Identity                              | Select Phase 1 Negotiation Mode                    |
|      | 🖨 😓 Security Policy                        | O Main Mode                                        |
|      | 🕀 🗐 Authentication (Phase 1)               | Aggressive Mode                                    |
|      |                                            | 🔿 Use Manual Keys                                  |
|      | Other Connections                          |                                                    |
|      |                                            | Exclusion Francisco (PEC)                          |
|      |                                            | Enable Perfect Forward Secrecy (PFS)               |
|      |                                            | PFS Key Group Diffie-Hellman Group 1               |
|      |                                            |                                                    |
|      |                                            |                                                    |
|      |                                            | Enable Replay Detection                            |
|      |                                            |                                                    |
|      |                                            |                                                    |
|      |                                            |                                                    |
|      |                                            |                                                    |
|      | ,                                          |                                                    |
|      |                                            |                                                    |
|      |                                            |                                                    |
|      |                                            |                                                    |

| Step | Description                               |                                                   |
|------|-------------------------------------------|---------------------------------------------------|
| 6.   | Expand Security Policy and Authentica     | tion (Phase1). Click Proposal 1. The values shown |
|      | below are the defaults used for Phase 1 n | egotiation.                                       |
|      | Security Policy Editor - Mobile Liser VPN |                                                   |
|      | File Edit Options Help                    |                                                   |
|      |                                           |                                                   |
|      |                                           | WatchGuard -                                      |
|      | Network Security Policy                   |                                                   |
|      | □ □ ··· □ My Connections                  |                                                   |
|      | G My Identity                             | Authentication Method and Algorithms              |
|      | 🖻 👼 Security Policy                       | Authentication <u>M</u> ethod                     |
|      | □··= Authentication (Phase 1)             | Pre-Shared Key                                    |
|      | 🕀 🏀 Key Exchange (Phase 2)                | - Execution and Data InterviewAlgorithms          |
|      |                                           | Encryption and Data Integrity Algorithms          |
|      |                                           | Encrypt Alg DES                                   |
|      |                                           | Hash Alg                                          |
|      |                                           | Seconds                                           |
|      |                                           | SA Life Unspecified 🔻                             |
|      |                                           |                                                   |
|      |                                           | Keu Group Diffie Hellman Group 1                  |
|      |                                           |                                                   |
|      |                                           |                                                   |
|      |                                           |                                                   |
|      |                                           |                                                   |
|      |                                           |                                                   |
|      |                                           |                                                   |

| Step | Description                                                                                                    |
|------|----------------------------------------------------------------------------------------------------|
| 7.   | Expand Key Exchange (Phase2). Click Proposal 1 and enter the values shown below to                                                                    |
| 7.   | Expand Key Exchange (Phase2). Click Proposal I and enter the values shown below to match the Firebox X and the SOHO tunnel configuration for Phase 2. |
|      | Network Security Policy                                                                                                    |
| δ.   | Click File $\rightarrow$ Save or the floppy disk icon $\blacksquare$ on the tool bar to save the configuration.                                       |

#### 4.4. Interoperability Compliance Testing

The features of the Firebox X and SOHO products were tested to determine if VPN tunnels could be established with the MUVPN client used by Phone Manager Pro.

#### 4.5. General Test Approach

The following scenarios were tested using the network configuration diagrams shown in **Figure 1**:

- Ability to establish a client VPN tunnel between the Firebox X or SOHO and the MUVPN client used for Phone Manager Pro.
- RAS (Registration Admission Status) over the VPN tunnel.
- Voice calls were placed manually and subjective quality noted for both G.711 mu-law and G.729 codecs. Direct Media Path was not supported in this configuration between the Phone Manager Pro and the IP telephone because only one remote subnet can be supported.

#### 4.6. Test Results

Testing was successful. Client VPN tunnels could be established between the Firebox X or SOHO with the MUVPN client used by Phone Manager Pro.

### 5. Verification Steps

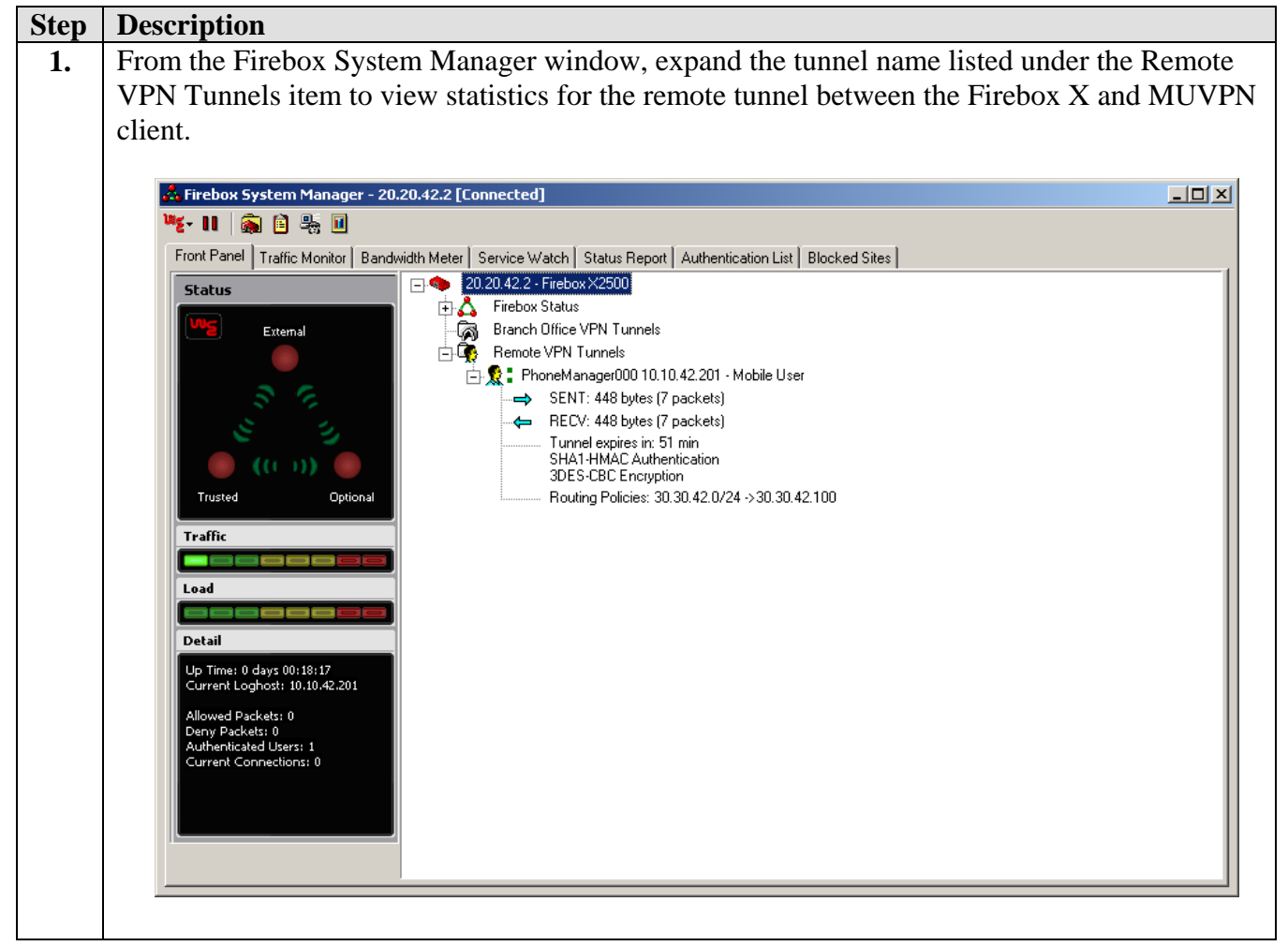

| Step | Description                                                                                                    |
|------|----------------------------------------------------------------------------------------------------|
| 2.   | Click on the <b>Traffic Monitor</b> tab to view Phase 1 negotiation messages.                                                                                                    |
|      |                                                                                                    |
|      | 👗 Firebox System Manager - 20.20.42.2 [Connected]                                                                                                    |
|      | 隆 - 11 🖓 🗎 🐜 🔟                                                                                                    |
|      | Front Panel Traffic Monitor Bandwidth Meter Service Watch Status Report Authentication List Blocked Sites                                                                                                    |
|      | 10/11/04 1940 iked[138]       FRID 10.104.2201       THADR = 81193E50 ISA_HASH ISA_TRANSATTR         10/11/04 1940 iked[138]       Processing configuration acknowledge       10/11/04 1940 iked[138]       Fronce set INTERNAL_IP4_ADDRESS         10/11/04 1940 iked[138]       Remote set INTERNAL_P4_DNS       ISA       ISA       ISA         10/11/04 1940 iked[138]       Remote set INTERNAL_P4_DNS       ISA       ISA       ISA         10/11/04 1940 iked[138]       Remote set INTERNAL_P4_DNS       ISA       ISA       ISA         10/11/04 1940 iked[138]       Key acquire proxyaddr = 30.30.42.0       ISA       ISA       ISA       ISA         10/11/04 1940 iked[138]       Key acquire proxyaddr = 30.30.42.0       ISA       ISA <t< th=""></t<> |
| 3.   | From the Firebox System Manager select <b>Tools</b> $\rightarrow$ Log Viewer or click on the $[3]$ taskbar icon                                                                                                    |
|      | to view the Phase 1 negotiation message history                                                                                                    |
|      | to view the r hase r hegotiation message instory.                                                                                                    |
|      | 🖹 C:\Program Files\WatchGuard\logs\20.20.42.2-2004-07-18-23-17-35.wgl - LogYiewer                                                                                                    |
|      | Ele Edit View Help                                                                                                    |
|      |                                                                                                    |
|      | Date     Disp. 1/F     Froto.     Source     Destination     S. Fort     D. Fort     Details       10/11/04     19:40:04     iked[138]     FROM     10.10.42.201     TR-HDR* -B1193E50     ISA_HASH     ISA_TRANSATTR                                                                                                    |
|      | 10/11/04 19:40:04 iked[138] Processing configuration acknowledge                                                                                                    |
|      | 10/11/04 19:40:04 iked[138] Remote set INTERNAL_IF4_ADDRESS<br>10/11/04 19:40:04 iked[138] Remote set INTERNAL_IF4_NETMASK                                                                                                    |
|      | 10/11/04 19:40:04 iked[138] Remote set INTERNAL_IP4_DNS                                                                                                    |
|      | 10/11/04 19:40:04 iked[138] Key acquire proxyradar = 30.30.42.100<br>10/11/04 19:40:04 iked[138] Key acquire proxyladdr = 30.30.42.0                                                                                                    |
|      | 10/11/04 19:40:04 iked[138] ipsec_acquire_keys: laddr = 20.20.42.2, raddr = 10.10.42.201                                                                                                    |
|      | 10/11/04 19:40:04 iked[138] Getting IPSEC preferences as Initiator propum=1, mode=(Tunnel), laddr=20.20.42.2, raddr=1                                                                                                    |
|      | 10/11/04 19:40:04 iked[136] Getting irssc preferences as intractor proprim=2, mode-(lumer), iddr-20.20.42.2, raddr-1<br>10/11/04 19:40:04 iked[138] TO 10.10.42.201 OM-HDR* -Ala253BE ISA HASH ISA SA ISAS NONCE ISA ID ISA ID                                                                                                    |
|      | 10/11/04 19:40:04 iked[138] FROM 10.10.42.201 QM-HDR* -8818D920 ISA_HASH ISA_SA ISA_NONCE ISA_ID ISA_ID                                                                                                    |
|      | 10/11/04 19:40:04 iked[138] Getting IPSEC preferences as Responder propnum=1, mode=(Tunnel), laddr=20.20.42.2, raddr=1                                                                                                    |
|      | 10/1/04 19:40:04 iked[130] 10 10:10:42:201 (0H=DK# -86160920 ISA_HASH ISA_SA ISA_NONCE ISA_ID ISA_ID<br>10/11/04 19:40:04 iked[138] FROM 10:10:42:201 (0H=DK# -41425388 ISA HASH ISA SA ISA NONCE ISA ID ISA ID                                                                                                    |
|      | 10/11/04 19:40:04 iked[138] Load outbound ESP SA, Algs=ESP_3DES/AUTH_ALG_HMAC_SHA1 Life=3600sec/0KB SPI=1771C855                                                                                                    |
|      | 10/11/04 19:40:04 iked[138] Lad inbound ESP SA, Algs=ESP_3DES/AUTH_ALG_HMAC_SHA1 Life=3600sec/0KB SPI=04046F31                                                                                                    |
|      | 10/11/04 19:40:04 iked[138] Tunnel created for 30.30.42.0/24 <-> 30.30.42.100/32                                                                                                    |
|      | 10/11/04 19:40:04 kernel ipsec: make bundle for channel 0.1 in SA's.1 out SA's                                                                                                    |
|      | 10/11/04 19:40:04 iked[138] TO 10.10.42.201 QM-HDR* -A1A253BB ISA_HASH                                                                                                    |
|      |                                                                                                    |
|      | Log file is loaded. Total Lines: 19915 At entry 19850: 99% into file.                                                                                                    |
|      |                                                                                                    |

| Step | Description                                                                                                    |
|------|----------------------------------------------------------------------------------------------------|
| 4.   | Open the SOHO 6 Configuration screen by specifying the IP address of the private interface of                                                     |
|      | the SOHO 6tc Wireless in a browser window. Click the VPN Statistics option on the left pane                                                       |
|      | to view statistics for the client VPN tunnel between the SOHO and MUVPN client.                                                                   |
|      |                                                                                                    |
|      | 🖉 WatchGuard Configuration Settings - Microsoft Internet Explorer                                                                                 |
|      | Elle Edit View Favorites Iools Help                                                                                                    |
|      | Address 🙆 http://30.30.42.1/vpnstat.htm                                                                                                    |
|      |                                                                                                    |
|      |                                                                                                    |
|      | SOHO 6 Configuration LiveSecurity   Help   Support   About Us   Contact Us                                                                        |
|      | System Status VPN<br>Network Statistics                                                                                                    |
|      | External Oraciations                                                                                                    |
|      | Uptional (802:116)<br>Wireless Configuration<br>Poutoc                                                                                            |
|      | Notwork Statistics<br>DynamicDNS BUNDLE (0) (Tunnel) refcnt = 2                                                                                   |
|      | Administration 20.20.42.2(7efb0401)(ESP): (Mature) refcnt(1)SRC:10.10.42.201 PR0XY:10.10.42.201<br>System Security AUTH: SHA1-HMAC Authentication |
|      | VPN Manager Access CFYPT: 3DES-CEC Encryption<br>Update Create Time: 00000000000025b First Use: 000000000000274                                   |
|      | Upgrade Bytes: 000000002401a0 Packets: 000008ec4<br>View Configuration File Soft Timeouts: Bytes: 000766ff Use Time: 0000149d3                    |
|      | Firewall BUNDLE (0) (Tunnel) refort = 1                                                                                                    |
|      | Outgoing AUTH: SHAI-HMAC Authentication CUVPT: 3DES_CEC Forewrition                                                                               |
|      | Blocked Sites Create Time: 00000000000025b First Use: 000000000000274 Firewall Options Bytes: 000000000000081378 Packets: 0001a0f9                |
|      | Pass Inrough Soft Timeouts: Bytes: 0007ael47 Use Time: 0000138f3                                                                                  |
|      | System Time                                                                                                    |
|      | System mine<br>WebBlocker<br>V/DN                                                                                                    |
|      | Managed VPN<br>Manual VPN                                                                                                    |
|      | MUVPN Clients                                                                                                    |
|      | VPN Keep Alive                                                                                                    |
|      |                                                                                                    |
|      | C Internet                                                                                                    |
| _    |                                                                                                    |
| 5.   | On the Phone Manager Pro PC, navigate to Start $\rightarrow$ Programs $\rightarrow$ Mobile User VPN $\rightarrow$                                 |
|      | <b>Connection Monitor</b> to view statistics for the client VPN tunnel to the Firebox X or SOHO                                                   |
|      | device.                                                                                                    |
|      |                                                                                                    |
|      | Connection Monitor - Mobile User VPN                                                                                                    |
|      | Global Statistics                                                                                                    |
|      | Non-Secured Packets Secured Packets Education Secured Packets                                                                                     |
|      | Dropped Packets U Secured Data (KBytes) 1                                                                                                    |
|      | Connection Name Local Address Local Subnet Remote Address Remote Modifier GW Address Protocol Local Port Rem Port                                 |
|      | Com <sup>®</sup> My Connection 30.30.42.100 233.233.233.233 30.30.42.0 233.233.233.0 20.20.42.2 ALL ALL ALL ALL                                   |
|      |                                                                                                    |
|      |                                                                                                    |
|      |                                                                                                    |
|      |                                                                                                    |
|      |                                                                                                    |

| Step | Description                                                                                                    |
|------|----------------------------------------------------------------------------------------------------|
| 6.   | On the Phone Manager Pro PC, navigate to Start $\rightarrow$ Programs $\rightarrow$ Mobile User VPN $\rightarrow$ Log                                                                                                    |
|      | <b>Viewer</b> to view Phase 1 and Phase 2 negotiation messages for the client VPN tunnel to Firebox                                                                                                    |
|      | X or SOHO device.                                                                                                    |
|      |                                                                                                    |
|      | Tog Viewer - Mobile User VPN                                                                                                    |
|      | Liear <u>Freeze Save Log Finnt</u> Liose                                                                                                    |
|      | 10-11: 19:40:05:312 My Connections/20:20:42:30:30:42:0 - SENDING>>>> ISAKIP DaK AG (SA, KE, NDN, ID, VID 5x)<br>10-11: 19:40:05:343 My Connections/20:20:42:30:30:42:0 - RECEIVED<<< ISAKIMP DAK AG (SA, KE, NDN, ID, HASH, VID 2x, NAT-D 2x)<br>10-11: 19:40:05:343 My Connections/20:20:42:30:30:42:0 - RECEIVED<<< ISAKIMP DAK AG (SA, KE, NDN, ID, HASH, VID 2x, NAT-D 2x) |
|      | 10-11: 19:40:05:343 My Connections/20:20:42:2:30:30:42:0: SENDING>>>> ISAK MP DAK AG "(HASH, NOTIFY:STATUS_INITIAL_CONTACTNAT-D 2x)<br>10-11: 19:40:05:343 My Connections/20:20:42:2:30:30:42:0: Established IKE SA                                                                                                    |
|      | 10-11: 19:40:05:343 MY COOKIE 9a fa a9 7b c7 1d af 1f<br>10-11: 19:40:05:343 HIS COOKIE c3:42:31f c6 fe 7 6e<br>10:11: 19:40:05:343 HIS COOKIE c3:42:31f c6 fe 7 6e                                                                                                    |
|      | 10-11: 13:40:05.343 M/ Commections 20:20:42:2-30:30:42:0-1 initiating intel Phase 2 with Lifent IDs (message to: 6CD (FBA1)<br>10-11: 13:40:05.343 Initiator = IP ADDR=10.10.42:201, prot = 0 port = 0<br>10-11: 19:40:05.343 Responder = IP SUBNET /MASK=30:30:42:0/255.255:255:0 prot = 0 port = 0                                                                           |
|      | 10-11: 19:40:05.343 My Connections\20.20.42.2:30.30.42.0 - SENDING>>>> ISAKMP DAK QM "(HASH, SA, NON, ID 2x)<br>10-11: 19:40:05.343 My Connections\20.20.42.2:30.30.42.0 - RECEIVED<<< ISAKMP DAK TRANS "(HASH, ATTR)                                                                                                    |
|      | 10-11: 19:40:05:343 My Connections/20:20:42:30:30:42:0 - Received DIS Address = IP ADDR=1.1.1<br>10-11: 19:40:05:343 My Connections/20:20:42:30:30:42:0 - Received Private IP Address = IP ADDR=30:30:42:100<br>10:11: 19:40:05:243 My Connections/20:20:42:30:30:42:0 - Received Private IP Address = IP ADDR=30:30:42:100                                                    |
|      | 10-11: 13:40:05:718 Virtual Interface constructed for local interface 30:30:42:100<br>10-11: 13:40:05:718 Virtual Interface eaded: 30:30:42:100<br>10-11: 19:40:05:734 Virtual Interface eaded: 30:30:42:100/25:0.0.0 on ISDN 'SafeNet VA miniport'.                                                                                                    |
|      | 10-11: 19:40:05.734 My Connections\20.20.42.2-30.30.42.0 - Received Private DNS Address = IP ADDR=1.1.1.1<br>10-11: 19:40:05.734 My Connections\20.20.42.2-30.30.42.0 - SENDING>>>> ISAKMP DAK TRANS *(HASH, ATTR)                                                                                                    |
|      | 10-11: 13:40:05.750 My Connections'20.20.42.2-30.30.42.0 - Initiating IKE Phase 2 with Lilent IDs (message id: 88180/920)<br>10-11: 13:40:05.750 Initiator = IP ADDR=30.30.42:100, prot = 0 port = 0<br>10-11: 19:40:05.750 Decementary - IDS INITE VMACK-30:30.42.02/65.255:0 prot = 0 port = 0                                                                               |
|      |                                                                                                    |
|      |                                                                                                    |
| _    |                                                                                                    |
| 7.   | Using the IP Office SysMonitor log, confirm Phone Manager Pro registration.                                                                                                    |
|      | 📜 SysMonitor v4.1 (15) - [STOPPED] monitoring 40.40.42.1 (00E0070149D5)                                                                                                    |
|      | Ele Edit View Filters Status Help                                                                                                    |
|      | →         ▲         ×         ▶         ■         ×         ■           42102mS         Page=14W2         Syn=30         30         42         211719         mah=0         ■                                                                                                    |
|      | RasMessage = gatekeeperRequest                                                                                                    |
|      | 42104mS PRN: Recv: GatekeeperRequest<br>42106mS RasTx: v=Src=30.30.42.2:1719, Dst=30.30.42.100:1599 peb=0                                                                                                    |
|      | RasMessage = gatekeeperConfirm                                                                                                    |
|      | 42128mS CMExtnRxP: v=0<br>CHShortCode                                                                                                    |
|      | Line: type=NoLine 0 Call: lid=0 id=-1 in=0<br>ShortCode GetSystemInfo (99) = []                                                                                                    |
|      | BC: CMTC=Speech CMTM=Circuit CMTR=64 CMST=Default CMU1=ULaw<br>42129mS CMExtnTxP: v=0                                                                                                    |
|      | CMShortCode<br>Line: type=IPLine 250 Call: lid=0 id=-1 in=0                                                                                                    |
|      | ShortCode GetSystemInfo (99) = [2.1 (15)] Calling[00E0070149D5] Type=Default (100)<br>Display [IP 401 NG]                                                                                                    |
|      | Tag type=Text [1,0,0,0,0,1.] [0x31 0x2c 0x30 0x2c 0x30 0x2c 0x30 0x2c 0x30 0x2c 0x31 0x00 ]<br>Timed: 11/10/04 20:03                                                                                                    |
|      | 42130mS PRN: TFTPServer::RRQ(from 30.30.42.100) nasystem/hunt_list<br>42131mS RasRx: v=IFace=LAN2, Src=30.30.42.100:1599, Dst=30.30.42.2:1719 peb=0                                                                                                    |
|      | RasMessage = registrationRequest                                                                                                    |
|      | 42133mS FRN: Recv: RegistrationRequest reply addr lele2a64<br>42135mS FRN: GK: Adding new endpoint 00E0070149D5_416ae71a25ca1095                                                                                                    |
|      | 42135mS CHExtnkx: v=60003, p1=0<br>CMPhoneStatus                                                                                                    |
|      | Line: type=NoLine 0 Call: lid=252 id=0 in=0<br>Cause=16, Normal call clearing                                                                                                    |
|      | 42136mS CMExtnCopyProcessMsg: v=0<br>CMPhoneStatus                                                                                                    |
|      | Line: type=NoLine 0 Call: lid=252 id=0 in=0<br>Cause=16, Normal call clearing                                                                                                    |
|      | 42136mS FKN: User Extn60003, lele2a64 allowed, bchan 0.0, EI 00E0070149D5_416ae71a25ca1095<br>42136mS FKN: Using 1.0.1 (OpenH323 v1.12.10)                                                                                                    |
|      | 42130mS RASIX: V=Src=30.30.42.2:1719, Dst=30.30.42.100:1599 peb=0<br>RasMessage = registrationConfirm                                                                                                    |
|      |                                                                                                    |

## 6. Support

For technical support on WatchGuard, visit http://www.watchguard.com/support.

# 7. Conclusion

The configuration of client VPN tunnels between the WatchGuard Firebox X and SOHO products and the MUVPN client used by Phone Manager Pro has been successfully compliance tested.

# 8. References

- [1] WatchGuard Firebox X Reviewer's Guide, April 2004
- [2] WatchGuard System Manager User Guide, 2004.
- [3] WatchGuard Firebox SOHO 6 Wireless User Guide, Firmware Version 6.3, 2003
- [4] *ExtremeWare Software User Guide*, Software Version 6.2.1, April 2002; Document Number: 100049-00 Rev.05
- [5] *Avaya IP Office 2.1 Manager Application*, Issue 15c, 6th May 2004; Document Number: 40DHB0002USAU
- [6] Avaya P333R Installation and Configuration Guide, Software Version 4.0, April 2003

#### ©2004 Avaya Inc. All Rights Reserved.

Avaya and the Avaya Logo are trademarks of Avaya Inc. All trademarks identified by  $\mathbb{B}$  and  $^{TM}$  are registered trademarks or trademarks, respectively, of Avaya Inc. All other trademarks are the property of their respective owners. The information provided in these Application Notes is subject to change without notice. The configurations, technical data, and recommendations provided in these Application Notes are believed to be accurate and dependable, but are presented without express or implied warranty. Users are responsible for their application of any products specified in these Application Notes.

Please e-mail any questions or comments pertaining to these Application Notes along with the full title name and filename, located in the lower right corner, directly to the Avaya Developer*Connection* Program at devconnect@avaya.com.